# STRATA FOTO $3D CX 2^{\text{M}}$ digital photography at a higher power

# クイックチュートリアル

- 新機能編 -

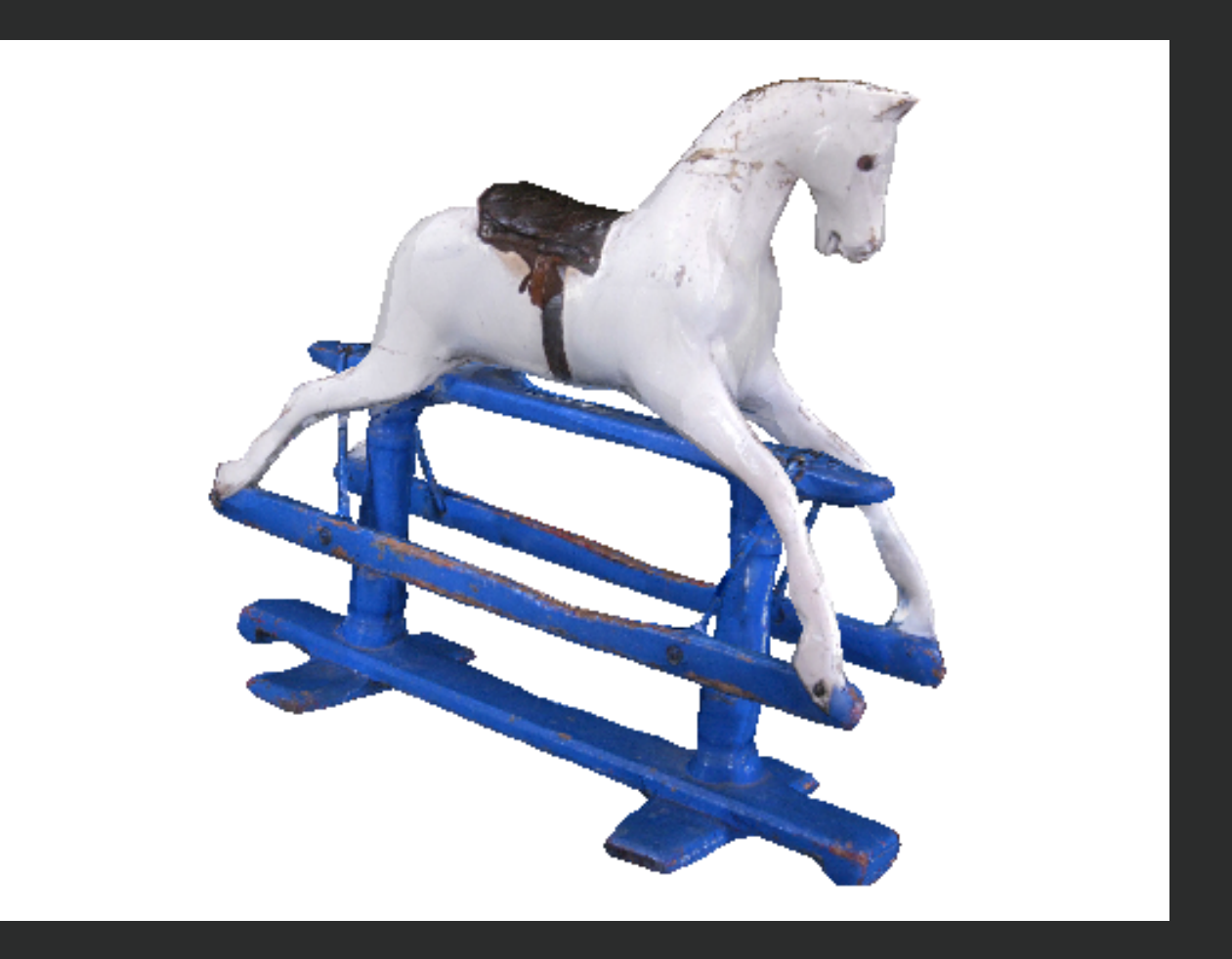

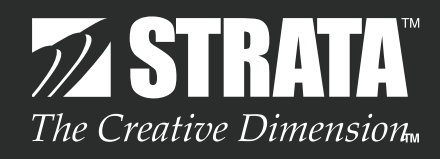

# はじめに

このクイックチュートリアルでは、STRATA FOTO 3D CX 2J に追加されたいくつかの新機能について紹介していきます。 STRATA FOTO 3D CX 2J では以下に記載した新機能が含まれています。

- 1) 新たに搭載されたマーカーシステム
- 2) カーブアウトラインツール
- 3) Adobe製品との連携機能
- 4) 正確なオブジェクトのスケール
- 5) 新しい3D生成エンジン
- 6) 表現可能なポリゴン数の増加

STRATA FOTO 3D CX 2Jのデモ版では、ファイルの保存やファイルの書き出しを行うことはできませんが、 各ステップ毎の処理を保存したプロジェクトファイルを読み込んで、このクイックチュートリアルを進めていくこ とができます。

最初にクイックチュートリアルで使用するデータを、こちらからダウンロードしておいてください。

#### STEP-01 新たに搭載されたマーカーシステム

STRATA FOTO 3D CX 2Jは、専用のマットシートを使用して撮影した写真を使用することで、カメラの方位と場所を認識します。専用のマットシートを使用する方法が、写真から3Dモデルを作成する最も簡単な手段です。

しかし、状況によっては専用のマットシートが使用できない場合もあります。 写真が第三者によって供給されている場合や、 屋外にある大きな対象物を扱う場合などが考えられます。

STRATA FOTO 3D CX 2Jでは、専用のマットシートを使用しないで、写真から3Dモデルを作成することを可能とする新しいマーカーシステムが搭載されています。

新しいマーカーシステムは、最小限の労力でイメージ上にマーカーを配置するための機能を含んでいます。イメージ上に 十分なマーカーが配置されていれば、STRATA FOTO 3D CX 2Jはカメラの方位と場所を計算し、ワイヤーフレームの 生成とテクスチャーの生成を行うことができます。

このステップでは、STRATA FOTO 3D CX 2Jに新たに搭載されたマーカーシステムを試していただくことができます。

1

Strata Foto 3D CX 2J を起動してください。 ※デモ版をご利用の場合は、Strata Foto 3D CX 2J Demo を起動してください。

起動時に表示される「Strata Foto 3D CX へようこそ」ダイアログは閉じてください。

2 ファイルメニューの「開く…」を選択し、冒頭でダウンロードした圧縮ファイルを解凍したフォルダに格納されている「f3dcx\_horse\_Sample1.som」を選択して開いてください。

| 🗯 🛛 Strata Foto 3D CX | ファイルマスク編集             | ビュー 処理 イメージ !! | ウインドウ マスクツール |
|-----------------------|-----------------------|----------------|--------------|
| 00                    | 新規プロジェクト              | ЖN             | Strata F     |
|                       | 開く<br><del>閉じ</del> る | жо 👔 🗈 🔋       |              |
|                       | 保存<br>名前を付けて保存        | ₩S             |              |

ヒント:

・Strata Foto 3D CX 2J の新規プロジェクトに、専用のマットシートを使用しないで撮影したイメージを読み込む場合、 レンズキャリブレーションを行うかを確認するダイアログが表示される場合は、「いいえ」ボタンをクリックします。

また、イメージ上に専用のマットシートを見つけることができなかった場合、再びイメージを検査するかを促すダイアログが表示されます。ここでも「いいえ」ボタンをクリックして処理を続けてください。

開いた「f3dcx\_horse\_Sample1.som」のサムネールウインドウ右端にある「IMG\_0705」と「IMG\_0707」 のイメージだけが、マーカーが設定されていない状態で残されています。(1 - ①)

これらのイメージに対して、Strata Foto 3D CX 2J のマーカー機能をつかってイメージ上にマーカーを配置していきます。

先ず、サムネールウインドウの下部にあるマーカータブを選択して、マーカービューを表示します。マーカービュー には2つに分割されたビューが存在します。それぞれのビューにはサムネールウインドウのサムネールをドラッグして イメージを表示させることができます。

ここでは左側のビューにサムネールウインドウの左端にある「IMG\_0704」を、右側のビューには「IMG\_0705」 をそれぞれドラッグしてください。(1 - ②)

マーカービューの左側に配置されているマーカーパレットに用意されているいくつかのツールについて、ここで簡単に説明します。

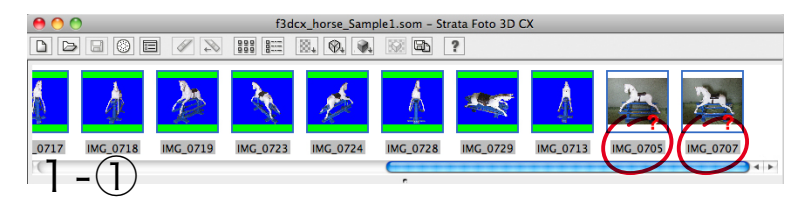

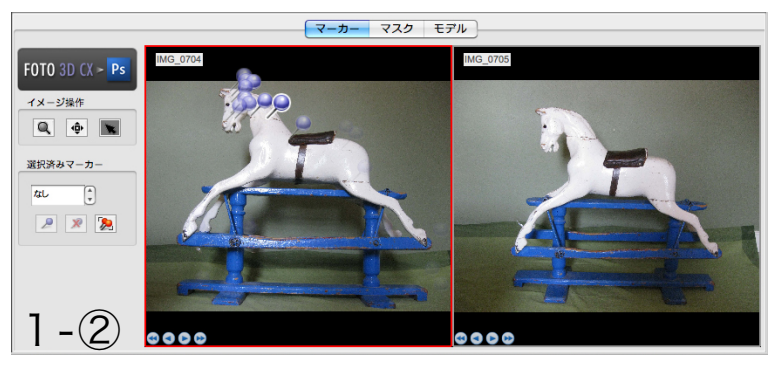

イメージ操作ツール 2つのイメージ上に見える同じ特徴を持つポイント を特定するために以下のボタンに切り替えて、マー カーを配置していきます。

▶ 「選択モード」

同じ特徴を持つ箇所を、2つのイメージ上で探し出 すために以下のボタンに切り替えてイメージ上の 表示位置を調整することができます。

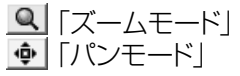

ヒント:

- ・「選択モード」ボタンが選択されている場合でも、以下のモディファイアキーで一時的に「ズームモード」や「パンモード」に切り替えることができます。
- ズームモードへ切り替え:
- Ctrl+Alt+ドラッグ(Win)
- Command+Option+ドラッグ(Mac)

パンモードへ切り替え:

- Ctrl+Alt+Shift+ドラッグ(Win)
- Option+Shift+ドラッグ(Mac)

イメージ上にマウスのカーソルがある状態で、スペースバーをクリックすることで、マウスのカーソルがある場所を一時的に拡大して表示させることもできます。

マーカーパレットに用意されている他のツールについては、後続の手順の中で説明を加えていきます。

左側のビューに表示されているイメージ「IMG\_0704」には、既にマーカーが配置されています。選択されている マーカーは、赤い色のピンで表示されます。他のすべてのマーカーは青色のピンで表示されます。

左側のビュー上でマウスのポインタを移動させると、青い色のピンが表示されたり消えたりするのが確認できると思います。これはイメージが視認しやすいようにマウスのポインタから離れているマーカーは表示しないようにしています。

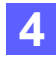

イメージ操作ツールを使って、左側のビューと右側のビューでそれぞれイメージ上の木馬の顔を拡大して表示させてください。(1-③)続いて、イメージ操作ツールを「選択モード」に切り替えて、左側のビュー上で木馬の左耳の付け根にあるマーカーを選択してみてください。

| 00    | ٢                 |          | f3d      | x_horse_Sam     | ple2.som – St | rata Foto 3D C | CX        |          |                |
|-------|-------------------|----------|----------|-----------------|---------------|----------------|-----------|----------|----------------|
|       | > 🖬 🛞 🖩           |          |          | ⊠₄ 🖗₄ 🔍         |               | ?              |           |          |                |
| ļ     | 1                 |          | - Ès     | 1. Ale          | Å             | æ              | Å         | 2        | 25             |
| _0717 | IMG_0718          | IMG_0719 | IMG_0723 | IMG_0724        | IMG_0728      | IMG_0729       | IMG_0713  | IMG_0705 | IMG_0707       |
| IC.   |                   |          |          |                 | -             |                | * * * * * |          | + >            |
|       |                   |          |          | マーカー            | マスク           | モデル            |           |          |                |
| FOTO  | 3D CX > Ps<br>ジ操作 | IMG_0704 |          | 17.270<br>8 4 - | -             | IMG_0709       |           | ren .    | and the second |
|       | <i>₽ч−л−</i>      |          |          |                 | 1             |                |           |          | 2              |
| 1.    | -3                |          | 1        | 111             |               |                |           | . 1      |                |

ドラッグ操作によってイメージを移動します。 IMG\_0719 レンズ未補正 ピュー 19 / 19 使用 ポリゴン 20000 / 20000 使用 テクスチャーマップ生成済み

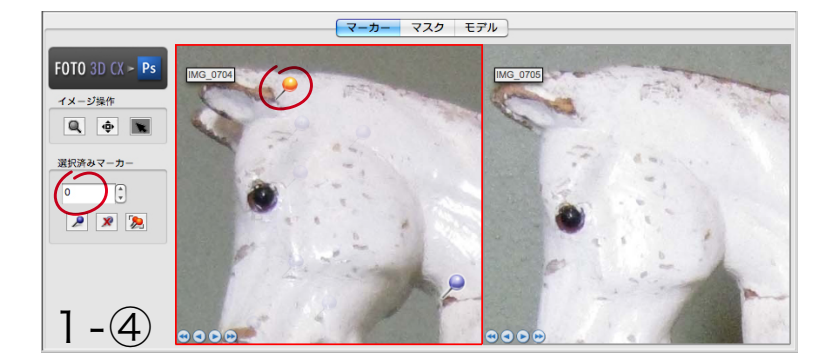

正しく選択できると、1 - ④のようにマーカーが赤 色のピンで表示され、「選択済みマーカー」欄の中 にある入力ボックスに「0」が表示されます。

このように配置されたマーカーには、それぞれ識別 番号が付番されます。

既存のマーカーを選択したつもりが、他のマーカー を選択していたり、新規にマーカーを配置してしまった場合は、この識別番号が「0」ではなく別の番号 で表示されています。

間違って他のマーカーを選択してしまった場合は、 正しいマーカーを選択し直してください。

また、誤って新規マーカーを配置してしまった場合 は、以下の「マーカー削除」ボタンを使って削除して ください。

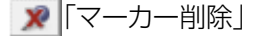

ヒント:

- ・誤って新規マーカーを配置してしまった直後であれば、取り消しコマンド(Mac:Command+Zキー/Win:Ctrl+Zキー)で処理を取り消すことができます。
- 5 左側のビューで既存のマーカーが選択されている状態で、右側のビューの同じ特徴を持つ場所にマーカーを配置してください。(1-⑤)

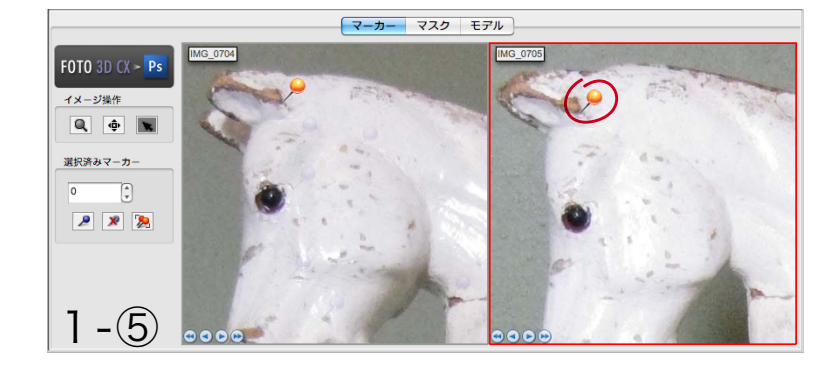

右側のビューに追加されたマーカーの識別番号は、 左側のビューの既存マーカーの識別番号と同じが 設定されます。

ヒント:

- マーカーを配置する際は、ビューをクリックしてマ ーカーを配置した後、ドラッグしてマーカーの位置 を調整することができます。
- マーカーを配置するためにマーカーをドラッグしている最中でもスペースバーを選択して一時的にマウスカーソルがある領域を拡大して表示することができます。

この要領で、左側のビューに表示されているイメージ「IMG\_0704」上にある全てのマーカーと同じ特徴を持つ場所を、右側のビューに表示されているイメージ「IMG\_0705」上で探して、マーカーを配置してください。

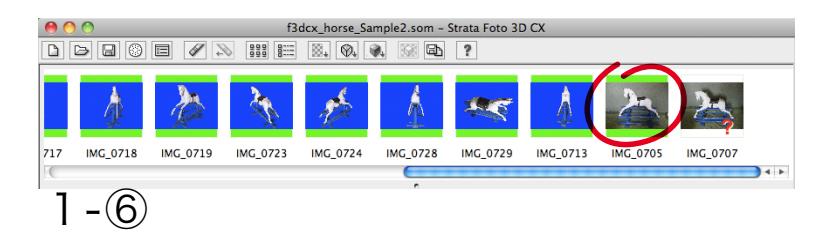

右側のビューに配置されているマーカーが増える 事によって、1 - ⑥のようにサムネールウインドウ上 の「IMG\_0704」の背景が白から緑色に変わりま す。これはSTRATA FOTO 3D CX 2が、このイ メージを撮影したカメラの方位と場所を認識できた ことを意味します。

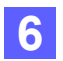

IMG\_0717

1 -(8)

IMG\_0718

IMG\_0723

IMG\_0719

次に、左側のビューにサムネールウインドウの「IMG\_0705」を、右側のビューには「IMG\_0707」をそれぞれ ドラッグしてください。(1-⑦)右側のビューに表示されているイメージ「IMG\_0707」に対しても、6~7の手順 と同じようにマーカーを配置してください。

| •                                                                                     | Strata Foto                                                | 3DCX 7   | ァイル マー<br>f3 | カー編集 し<br>dcx_horse_Sa | ビュー 処理<br>umple2.som - | イメージ<br>Strata Foto 3[ | ウインドウ<br>)CX | マーカーツー     | ル ヘルプ       |              |
|---------------------------------------------------------------------------------------|------------------------------------------------------------|----------|--------------|------------------------|------------------------|------------------------|--------------|------------|-------------|--------------|
|                                                                                       |                                                            |          |              | 224 424                |                        | r                      | A            |            |             | _            |
|                                                                                       | 4                                                          | 1 de     | - A          | 1                      | 4                      |                        | Ą            |            | 4           |              |
| 717                                                                                   | IMG_0718                                                   | IMG_0719 | IMG_0723     | IMG_0724               | IMG_0728               | IMG_0729               | IMG_0713     | IMG_0705   | IMG_0707    | 4 1          |
|                                                                                       |                                                            |          |              |                        | ・<br>マスク               | モデル                    |              |            |             |              |
| FOT<br>TX<br>WR<br>O<br>C<br>C<br>C<br>C<br>C<br>C<br>C<br>C<br>C<br>C<br>C<br>C<br>C | 0 3D (X ~ P:<br>-ジ操作<br>、 ● 、<br>済みマーカー<br>・<br>・<br>ア ア 多 |          |              |                        |                        |                        |              |            |             |              |
| 1 X -:                                                                                | 2522223398                                                 | ことで新しいマー | J−etra IMG   | _0710 0928             | кти ビュー 19             | /19使用 ホリ               | 20000 / 20   | 000 使用 テジス | (チャーマツノ生成済る | <b>*</b> //. |
| 0                                                                                     |                                                            |          | f3           | dcx_horse_Sa           | ample2.som –           | Strata Foto 31         | о сх         |            |             |              |
|                                                                                       | 4                                                          | A        |              |                        | 6                      |                        |              | À 7        |             |              |

IMG\_0724 IMG\_0728

IMG\_0713

IMG\_0705

IMG\_0729

右側のビューに配置されているマーカーが増える 事によって、1 - ⑦のようにサムネールウインドウ上 の「IMG\_0707」の背景が白から緑色に変わって いきます。(1 - ⑧)

これで全てのイメージに対してマーカーが配置されたことになります。

ヒント:

- ・確実にカメラの方位と場所を決定するために、一 連の3枚のイメージ上で少なくとも10個のマー カーを配置するようにしてください。
- マーカーを配置するポイントが3次元空間上で単 一の面に集中していないことを確認してください 例えば、対象物が箱のような形状をしていると想 定して、マーカーを配置するポイントが1つの面に 偏って配置されないようにします。

ここで、まだ説明をしていないマーカーパレットのツールについて説明を加えます。

▶ マーカー選択解除」

現在選択されているマーカーの選択を解除します。

🥦 「マーカー統合」

複数のイメージ上で、同じ特徴を持つ場所に配置されているマーカーの識別番号が異なっている場合に番号を統合して、同じ識別番号を持つマーカーにすることができます。

ここまでのチュートリアルデータ(f3dcx\_horse\_Sample2.som)は、冒頭でダウンロードした圧縮ファイルを解凍したフォルダに格納されています。

### STEP-02 カーブアウトラインツール

撮影する対象物をスタジオ環境に持ち込むことができない場合や屋外で撮影する必要がある場合、完全な背景を用意して 撮影することは難しくなります。このような場合、撮影した写真の背景と対象物を切り分けてマスキングするには時間がか かります。

STRATA FOTO 3D CX 2では、このようなケースで撮影された写真から対象物を切り抜く際に利用できる、アウトラインツール(多角形/カーブ)が用意されています。

このステップでは、「多角形アウトライン」ツールと、STRATA FOTO 3D CX 2Jに新たに搭載された「カーブアウトライン」ツールを試していただくことができます。

1

Strata Foto 3D CX 2J を起動してください。 ※デモ版をご利用の場合は、Strata Foto 3D CX 2J Demo を起動してください。

起動時に表示される「Strata Foto 3D CX へようこそ」ダイアログは閉じてください。

2 ファイルメニューの「開く…」を選択し、冒頭でダウンロードした圧縮ファイルを解凍したフォルダに格納されている「f3dcx\_horse\_Sample2.som」を選択して開いてください。

| 🗯 Strata Foto 3D CX | ファイル マスク編集 | ビュー | 処理  | イメージ | ウインドウ | マスクツール   |
|---------------------|------------|-----|-----|------|-------|----------|
| 00                  | 新規プロジェクト   | ЖN  |     |      |       | Strata F |
|                     | 開く         | жo  | 2 B | ?    |       |          |
|                     | 開じる        |     |     |      |       |          |
|                     | 保存         | ЖS  |     |      |       |          |
|                     | 名前を付けて保存   |     |     |      |       |          |

3 開いた「f3dcx\_horse\_Sample2.som」のサムネールウインドウ右端にある「IMG\_0705」と「IMG\_0707」 のイメージだけが、マスクが設定されていない状態で残されています。(2 - ①) これらのイメージに対して、Strata Foto 3D CX 2J の ▶「「多角形アウトライン」ツールと ▶「「カーブアウトラ イン」ツールを使ってマスキングしていきます。

先ず、サムネールウインドウの「IMG\_0705」をダブルクリックして、イメージ「IMG\_0705」をマスクビューに表示します。(2 - ②)

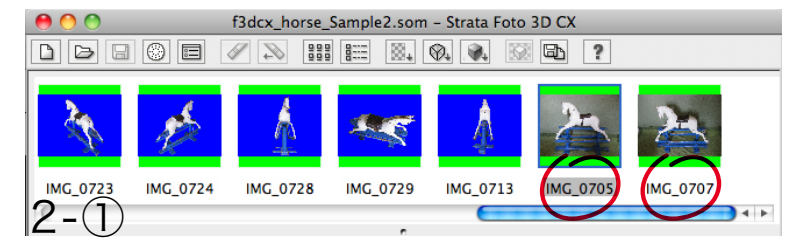

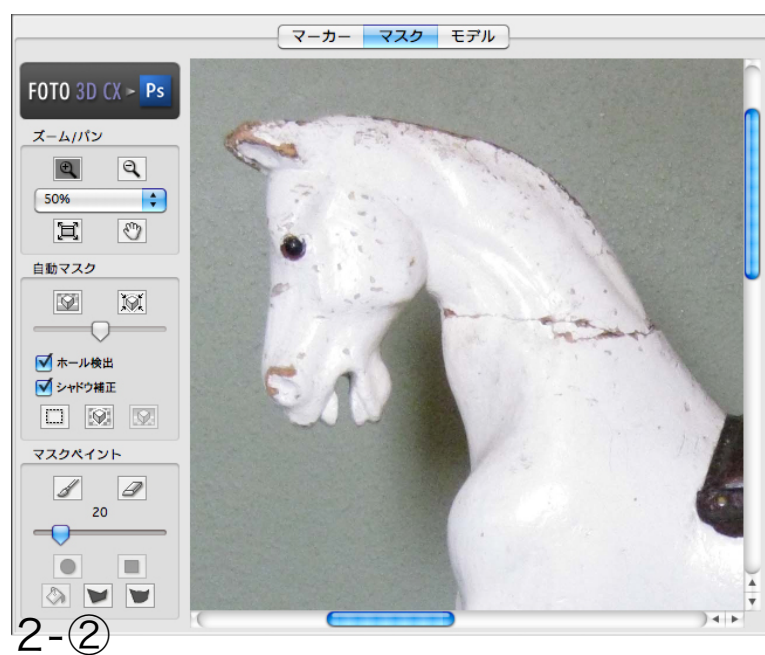

対象物のアウトラインが直線の場合は「多角形アウトライン」ツールを使用し、対象物のアウトラインが 曲線の場合は「カーブアウトライン」ツールを使用し ます。

ヒント:

・対象物のアウトラインを描いている最中に、以下のキーを押し続けている間、一時的に「多角形アウトライン」ツールと「カーブアウトライン」ツールを切り替えることができます。

- Ctrl+-(Win)

- Option+—(Mac)
- 対象物のアウトラインを描いている最中に、スペースキーを押し続けている間、一時的に「パンモード」に切り替えることができます。
- マウスホイールがある場合は、マウスホールの操作でカーソルのある場所を中心として拡大/縮小することができます。

これらの操作を行った場合でも、アウトラインは継続して描いていくことができます。

6 マスクパレットの「カーブアウトライン」ツールを選択し、木馬の鼻先のアウトラインを一度クリックします。(2-③) そのまま鼻先のアウトラインに沿って上方へドラッグしていくと、対象物の輪郭にスナップしてアウトラインが描かれ ていることが確認できるはずです。ここでクリックしてください。(2-④)

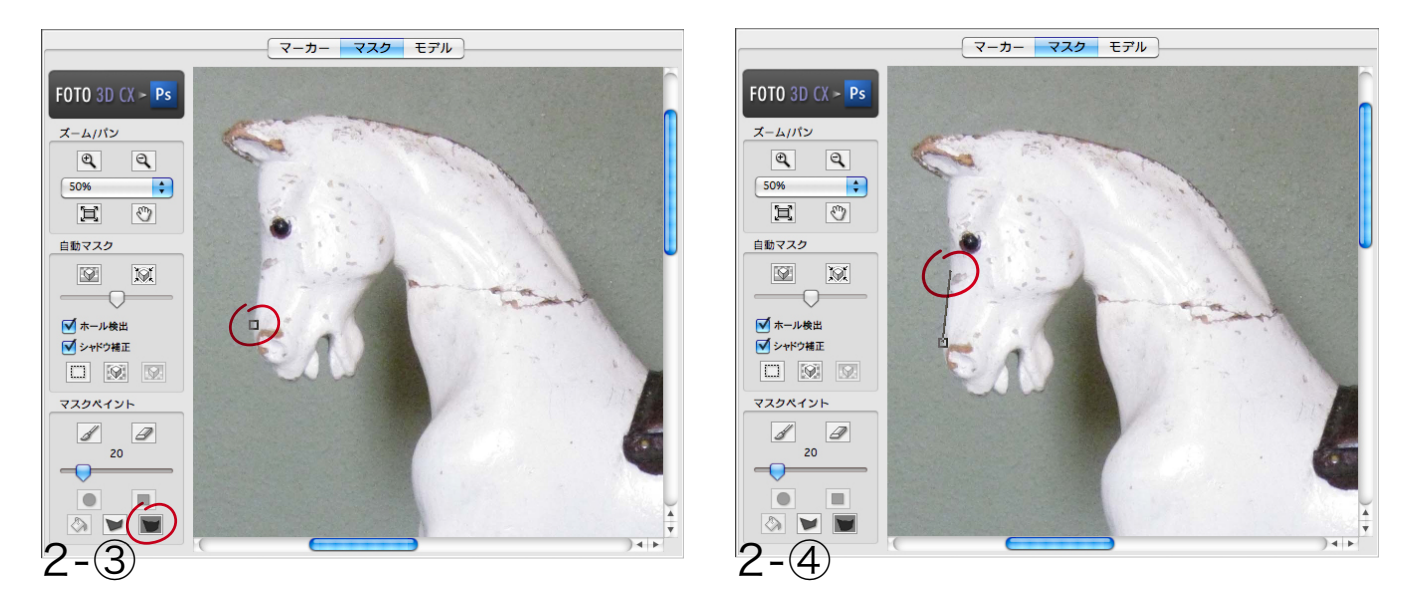

5 続けて鼻先のアウトラインに沿って上方へドラッグしていくと、対象物の輪郭にスナップして継続してアウトラインが 描かれていきます。(2 - ⑤) アウトラインが対象物の輪郭から外れて描かれてしまう場合は、ドラッグ中のマウスの ポイントを少し戻してクリックしてください。(2 - ⑥)

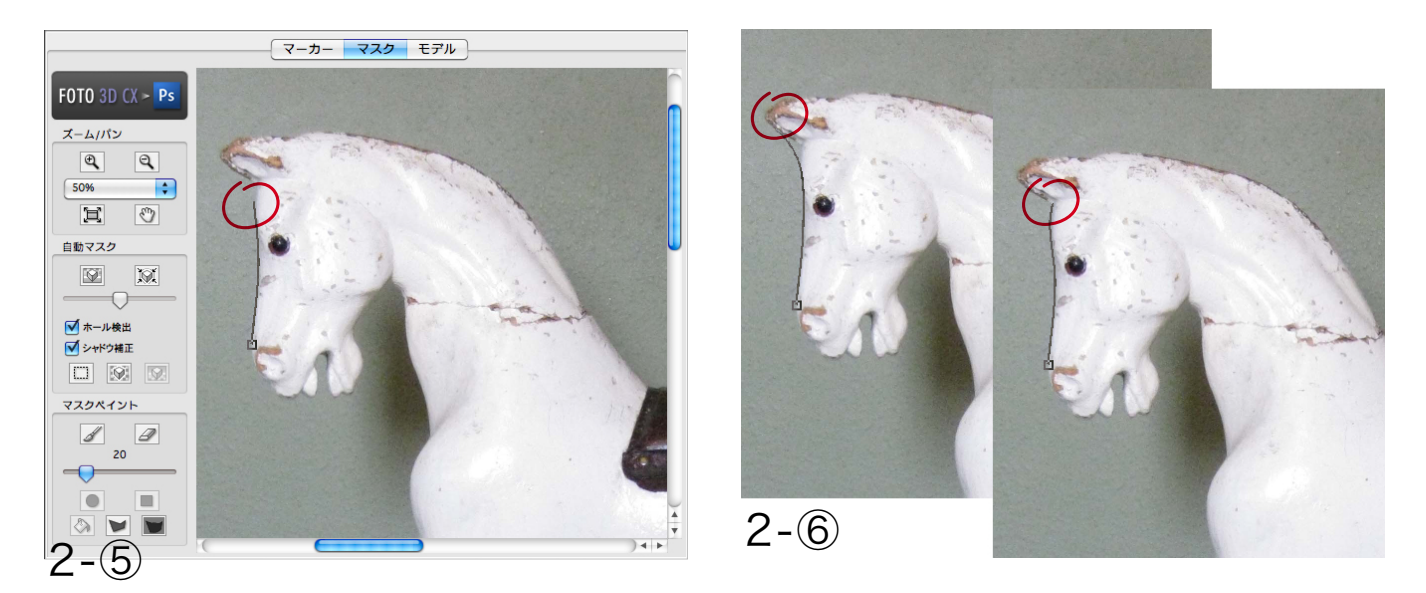

ヒント:

- ・アウトラインの描画中に、元に戻ってアウトラインを修正したい場合は、取り消しコマンド(Mac:Command+Zキー/Win:Ctrl+Zキー)で修正したい箇所まで戻すことができます。
- ・ドラッグでアウトラインを描いている際に、それまでに描いていたアウトラインに影響が出てしまう場合は、ドラッグ でアウトラインを描き始めたポイントの近くを一度クリックしてみてください。
- ・イメージ上の対象物が複雑なカーブを有する場合は、より多くのポイントをクリックすることで複雑なアウトライン を描くことができます。

木馬の青い台座は直線部分が多いので、Option キー (Mac) / Ctrl キー (Win) で「カーブアウトライン」ツールを一時的に「多角形アウトライン」ツールに切り替えてアウトラインを描いてみてください。

2 - ⑦のアウトラインの位置で Option キー (Mac) / Ctrl キー (Win) を押し続けて、一時的に「多角形アウトライン」ツールに切り替わった所で、カーソルの位置を2 - ⑧の位置まで移動してクリックしてください。

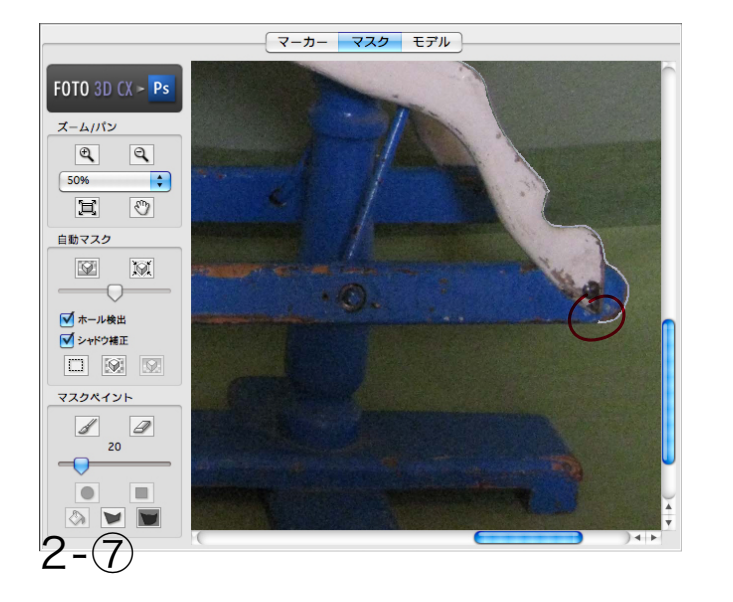

6

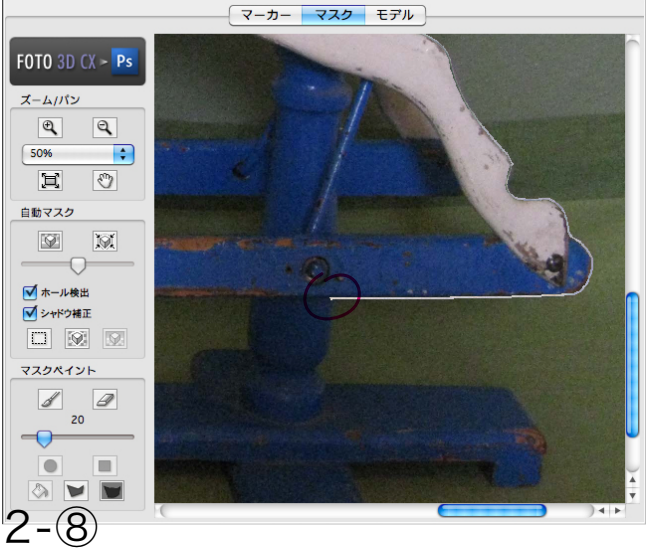

Pウトラインの開始点の近くまでアウトラインを描けたら、アウトラインの開始点をクリックすれば、アウトラインが 閉じた状態で完成します。(2 - ⑨)アウトラインが完成すると緑色のラインで表示されます。(2 - ⑩)

この状態で、マスクパレットの <u>「</u>マスク描画」ボタンと <u>い</u>「塗りつぶし」ボタンを選択し、アウトラインの外側 の領域をクリックすることでマスク領域が作成されます。(2 - 10)

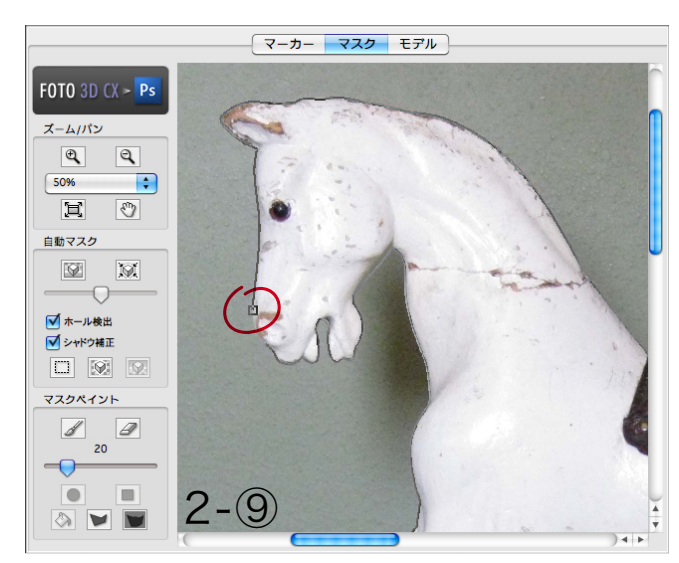

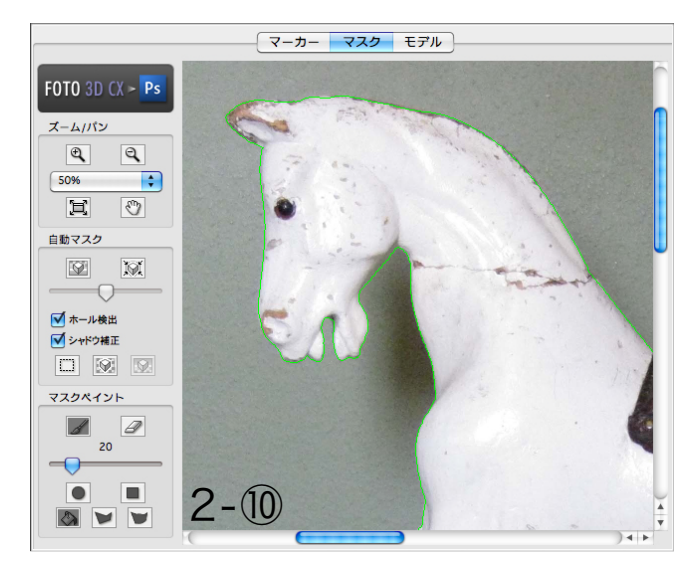

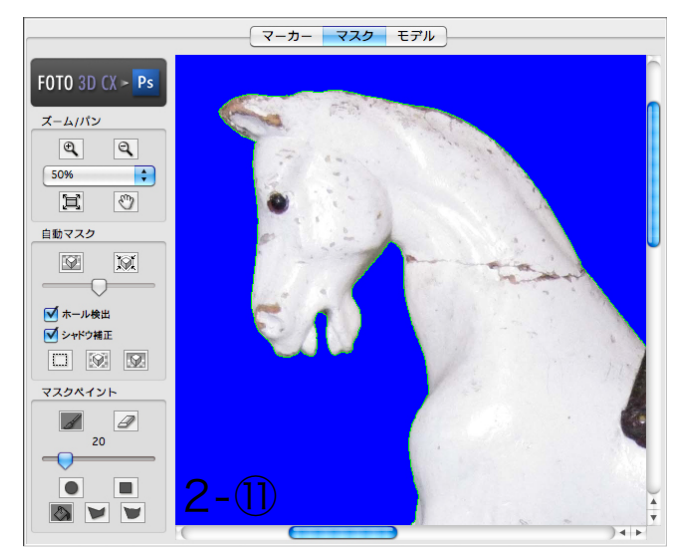

8 1つのイメージに対して複数のアウトラインを描画することができます。木馬の青い台座の内側に存在する背景部分 をマスキングするため、「カーブアウトライン」ツールと「多角形アウトライン」ツールを使ってアウトラインを描い てください。(2 - 12)

ここではマスクパレットの「マスク描画」ボタンと「塗りつぶし」ボタンを選択し、アウトラインの内側の領域をクリックして、マスク領域を作成してください。(2 - ⑬)

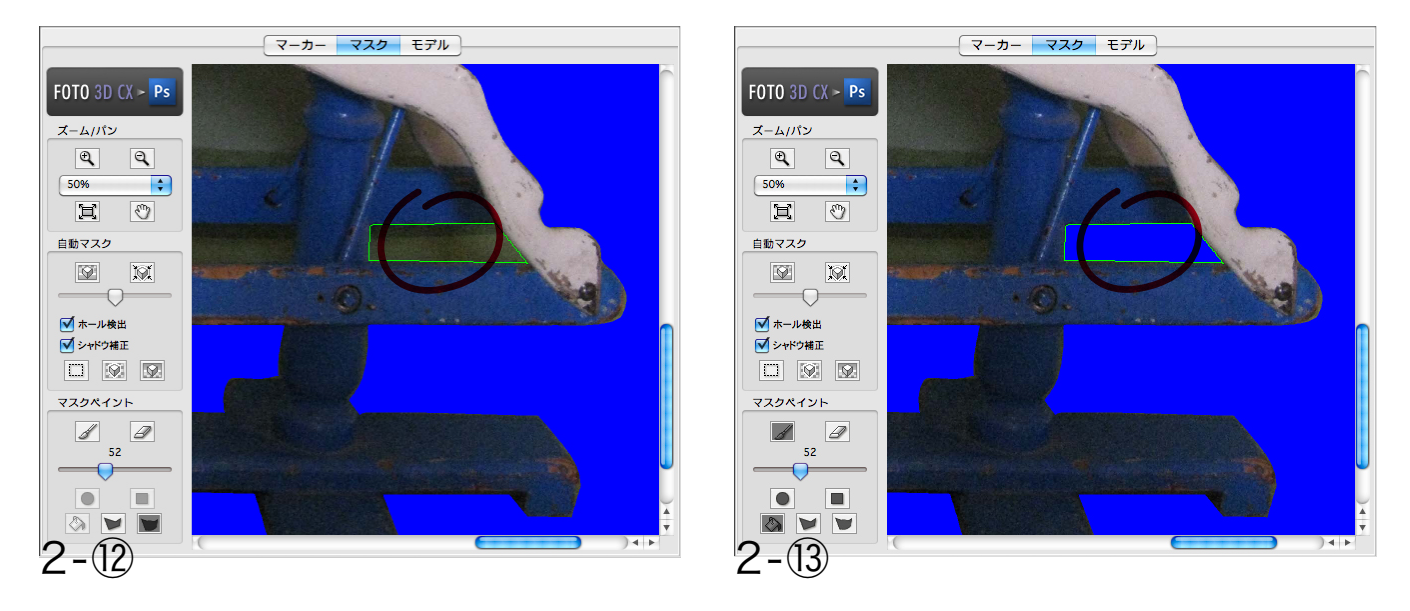

9 残りの背景領域(2 - ⑭ の画像で赤くペイントされている領域)に対しても同じようにアウトラインを作成し、すべての背景領域のマスキングを完了させてください。(2 - ⑮)

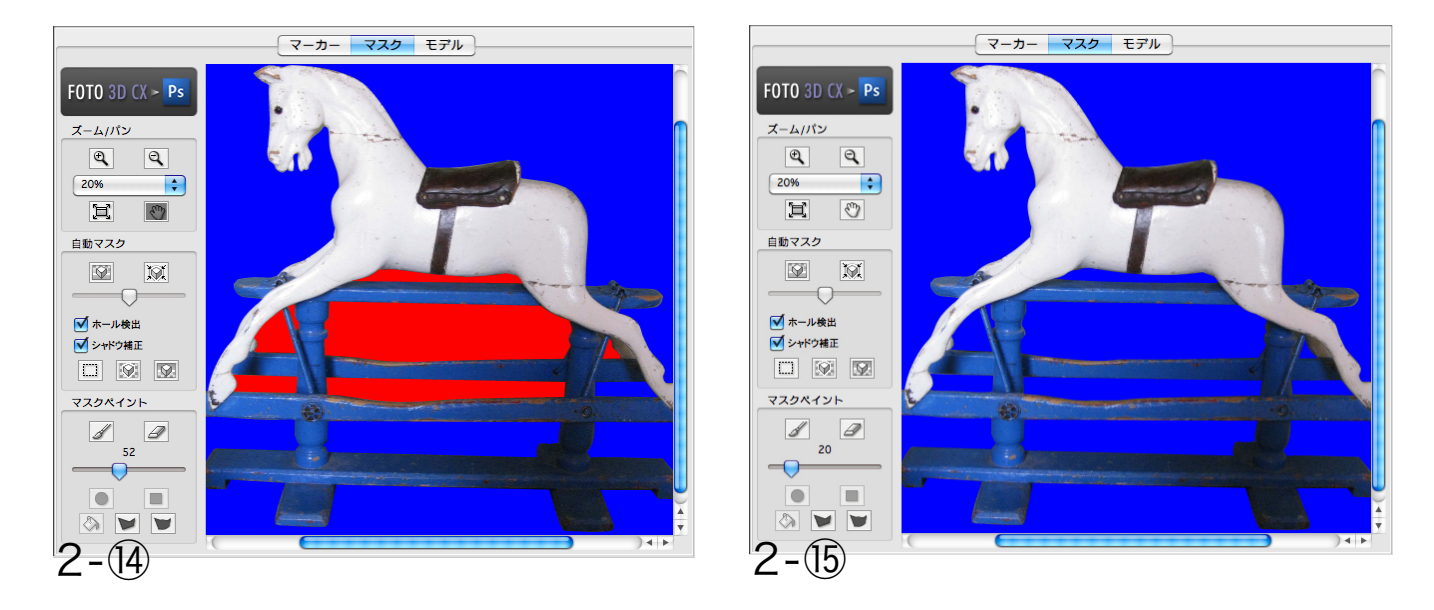

10 イメージ「IMG\_0705」に対するマスキングの処理が完了したら、続けてイメージ「IMG\_0707」に対しても、 同様にマスキング処理を行ってください。

STEP-01で配置したマーカーによって各イメージを撮影したカメラの方位と場所が特定され、STEP-02 で各イメージ毎の対象物のシェイプ(形状)が特定されたことになります。後は、クイックチューリアル/基 本機能編のSTEP-02の「マスク情報からワイヤーフレームを生成」と、STEP-05の「テクスチャーマップ の生成」を参考に3Dモデルを生成してみてください。

ここまでのチュートリアルデータ(f3dcx\_horse\_Sample3.som)は、冒頭でダウンロードした圧縮ファイルを解凍したフォルダに格納されています。

## STEP-03 Adobe 製品との連携機能

STRATA FOTO 3D CX 2には、Adobe Photoshop Extended (CS4またはCS5) で利用可能なプラグインが含まれています。このプラグインは、写真を直接STRATA FOTO 3D CX 2に転送して、3DモデルをPhotoshop Extendedの3Dレイヤーに戻します。これにより、一連の写真を基にして素早く3Dモデルを作成し、Photoshopの3Dレイヤーに戻すことができます。

また、Photoshop CS4 Extended以降に搭載されている3Dペイント機能を使用することによって、STRATA FOTO 3D CX 2で作成した3Dモデルに直接ペイントすることができます。

STRATA FOTO 3D CX 2Jのデモ版には、このPhotoshop Extended用プラグインが含まれていないため、STEP-03のチュートリアルを進めていくことはできません。以下の記載内容をご覧いただいて、処理手順をご確認ください。

Adobe Photoshop Extended (CS4 または CS5)を起動してください。

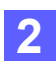

1

Photoshop のファイルメニューから「開く…」を選択し、冒頭でダウンロードした圧縮ファイルを解凍したフォルダに格納されている「Aquo Shoe.psd」を選択して開いてください。

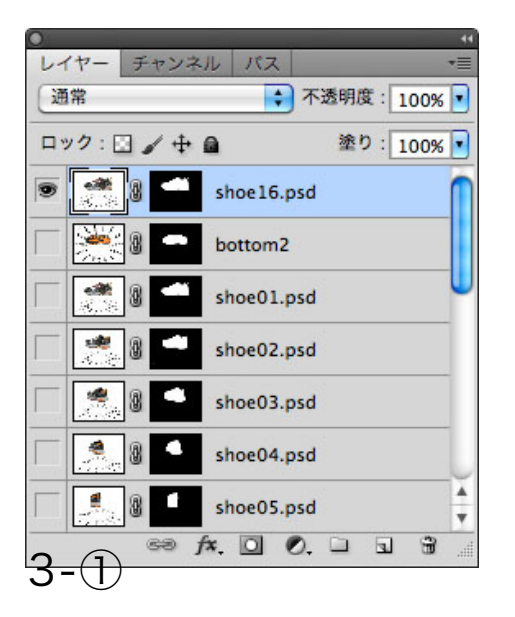

このファイルには既に靴のまわりをデジタルカメラで撮影したイメージ (17枚)がそれぞれレイヤーに読み込まれています。(3 - ①)

それぞれ Photoshop の機能を使ってマスクが設定されていることを 確認してください。

確認ができたら、一番上のレイヤー「shoe16.psd」を選択してください。

3 Photoshop のフィルターメニューから「Strata Foto 3D」>「Foto Model」を選択してください。これによって Strata Foto 3D CX 2 が起動し、「Aquo Shoe.psd」に格納されている各イメージがマスク情報を含めて転送されます。

設定を変更するために処理を中断しない限り、この後のモデル生成処理は自動的に実行されます。処理を中止する には、ワイヤーフレーム生成のダイアログで「<戻る」ボタンをクリックします。(3 - ②)この場合、ワイヤーフレ ーム生成処理とテクスチャーマップ生成処理を手動で実行することができます。

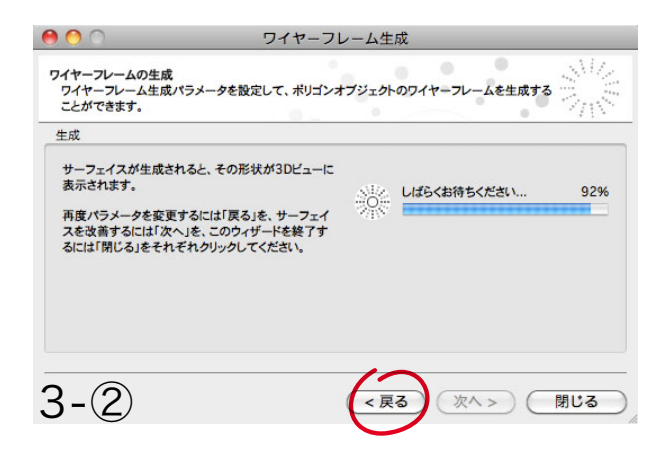

3D モデルの生成が完了したら、「Photoshop ヘ転送」ダイアログで「モデルを転送」ボタンをクリックして、3D モデルを Photoshop Extended に転送します。(3 - ③)

| 伝送オプション  |              |
|----------|--------------|
| 🗹 テクスチャー | ペイント         |
|          | Photoshopへ転送 |
|          |              |

ヒント:

 ワイヤーフレーム生成処理とテクスチャーマップ 生成処理を手動で実行した場合や、Photoshop Extendedからイメージを転送していない場合は 各パレット上部に用意されている「Photoshopへ モデルを転送」ボタンを使って、生成された3Dモ デルをPhotoshop Extendedへ転送することが できます。(3 - ④)

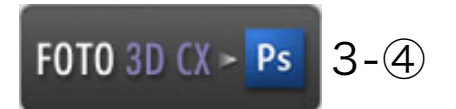

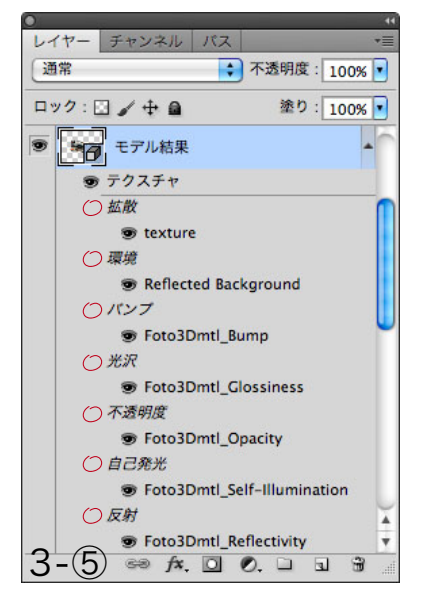

ヒント:

「Photoshopへ転送」ダイアログの転送オプションの「TexturePaint」チェックボックスをオフにして3Dモデルを転送した場合、3Dモデルが格納されている3Dレイヤーに拡散テクスチャーマップのみが含まれます。(3 - ③)

「TexturePaint」チェックボックスをオンにして3Dモデルを転送した場合、様々なテクスチャー属性をPhotoshopですぐに編集できるように、以下のようなテクスチャーマップが含まれるようになります。(3 - ⑤)

- 拡散テクスチャーマップ
- 環境テクスチャーマップ
- ・バンプテクスチャーマップ
- 光沢テクスチャーマップ
- 不透明度テクスチャーマップ
- ・自己発光テクスチャーマップ
- ・反射テクスチャーマップ
- 5 Photoshop Extended に 3D モデルに転送した後は、Photoshop Extended の移動ツール、オブジェクト回転 ツールなどを使って、3D モデルの位置や方向を変更することができます。(3 - ⑥)

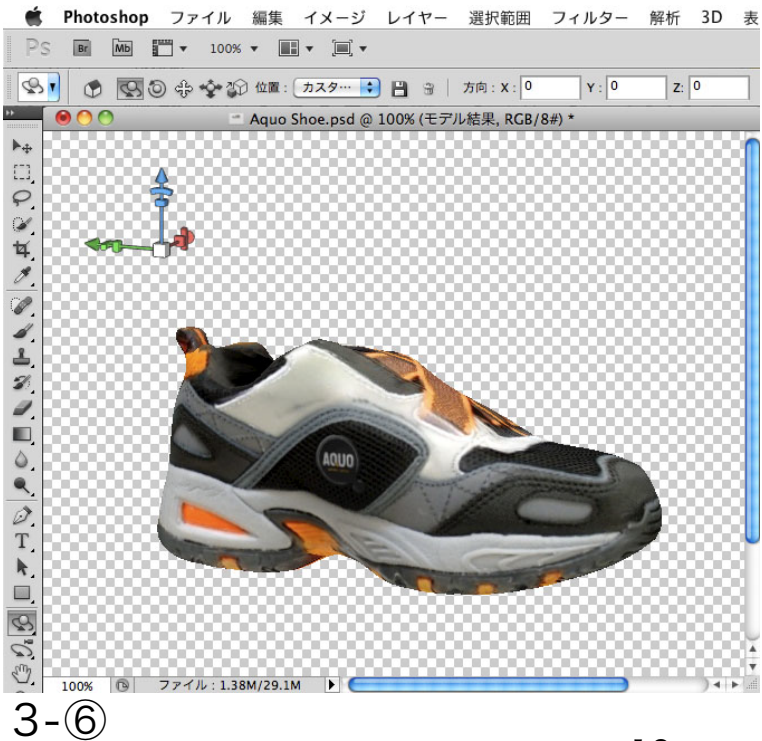

また、Photoshop Extendedのブラシツールを使って、3Dモデルの各種テクスチャーマップを編集することができます。

ヒント:

 ブラシツールで3Dモデルをペイントすると、デフ ォルトでは、拡散テクスチャーマップが編集されま す。

他のテクスチャーマップを編集する場合、Photo shop Extendedのウインドウメニューから3Dパ レットを開き、[3D {シーン}]タブの「ペイント」ポッ プアップメニューから編集したい属性の種類を選 択します。

環境、バンプ、光沢、不透明度、自己発光、反射の属 性については、グレーを含む白から黒までの色を 選択して、3Dモデル上をペイントする事でその属 性の効果が現れてきます。